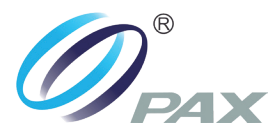

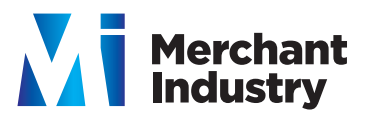

#### **CREDIT SALE**

- Enter amount and then press **ENTER**
- Swipe card
- Tear slip and then press any key to print customer copy
- \* You can press **CANCEL** if you don't need a 2nd copy

## **DEBIT SALE**

- Press F3 until **DEBIT SALE** is displayed
- Input amount
- Press ENTER
- Enter tip amount and press ENTER or press ENTER to bypass
- Press ENTER
- Swipe card. The card **MUST** be swiped. Customer will be prompted to enter **PIN**.
- Tear slip and then press any key to print customer copy

### **CREDIT SALE KEY ENTERED**

- Enter amount and then press **ENTER**
- Input / key in card number and then press **ENTER**
- Expiration date MMYY (ext 0317) and then press **ENTER**
- Is card present?
  I. Yes
  2. No
  Select 1 or 2
- Enter CVV2 (located on back of card - last 3 digits) then press ENTER
- Tear slip and press any key to print customer copy

### **VOID SALE**

- Press **v** 5x until **CREDIT V/SALE** is displayed.
- Press ENTER
- Enter transaction number
- Press ENTER
- Swipe or input account number\* **MUST** be entered the same method as originally entered: Swiped or keyed
- Tear slip and press any key to print customer copy of voided sale.

\* If at any point a Password request is prompted, it is the current date in 8 digit format (ex 12062018)

## **VOID / RETURN**

- Press ▲ 5x until **CREDIT V/RETURN** is displayed.
- Press ENTER
- Enter transaction number
- Press ENTER
- Terminal will display the transaction
- Press ENTER
- Swipe or input account number\* MUST be entered the same method as originally entered: Swiped or keyed
- Tear slip and press any key to print customer copy of voided sale.
- \* If at any point a Password request is prompted, it is the current date in 8 digit format (ex 12062018)

### CREDIT / RETURN

- Press **\***4x until **CREDIT /RETURN** is displayed.
- Enter amount and then press **ENTER**
- Swipe card / Input Acct.
- Tear slip and press any key to print customer copy of voided sale.
- <sup>•</sup> If at any point a Password request is prompted, it is the current date in 8 digit format (ex 12062018)

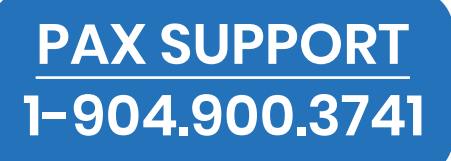

## REPORT

- Press FUNC key
- Press 1 Reports
- Enter device password and then press **ENTER**
- Report will print

## **DISPLAY TRANSACTIONS**

- Press MENU
- Press 1 Reports
- Enter password
- Press ENTER

# **REPRINT RECEIPT**

- Press FUNC key
- Press 6 Receipt Copy
- 1. Last Customer Receipt 2. Any Receipt
- Follow prompts

# **SETTLEMENT / CLOSE BATCH**

- Press FUNC key
- Press 2 Batch
- Press 1 Batch Close
   \*If you have any untipped sales you can press CANCEL to go back and adjust tips in the tip menu

## **ADJUST TIPS**

- Press FUNC key
- Press 🕇 (Tip Menu)
- Choose option #4 Enter transaction number
- Press ENTER. The transaction is displayed
- Press ENTER
- Enter the tip amount
- Press **ENTER**. \*Terminal will ask if this is the correct amount
- Press ENTER for yes Press CANCEL for no Total transaction plus tip is displayed

• Press ENTER

# LOADING PAPER

Press the green paper release button to open the paper compartment, insert the paper roll as shown below, and then close the paper cover.

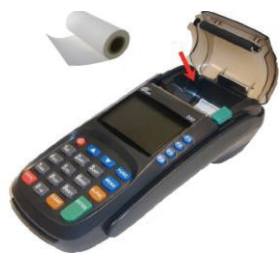

### POWER, LAN 8 PIN PAD CONNECTIONS

Use the image to connect the Power, Network, and PIN Pad to the PAX S80 device.

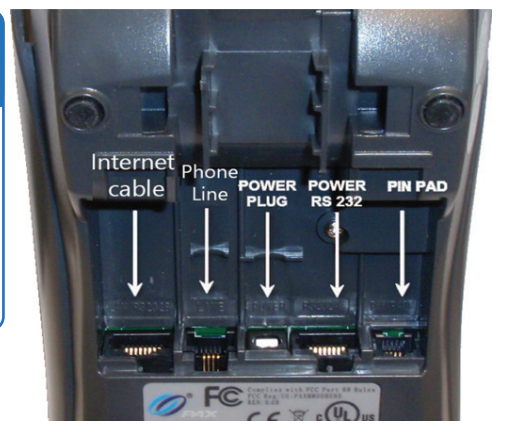